### Milestone XProtect Migration Made Easy

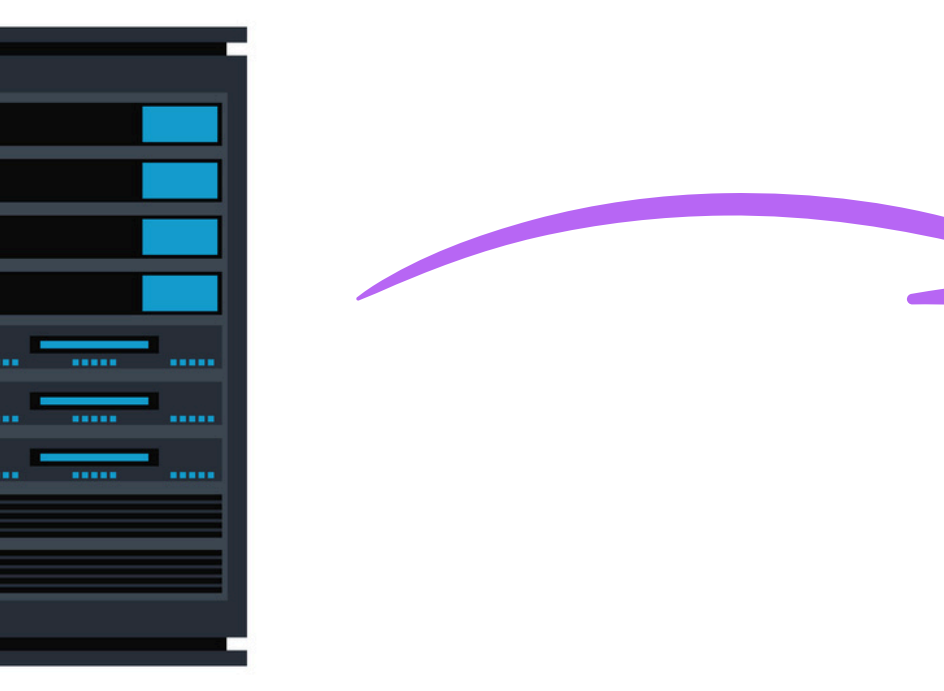

### **XPort** User Manual

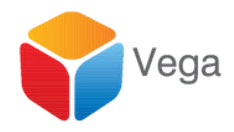

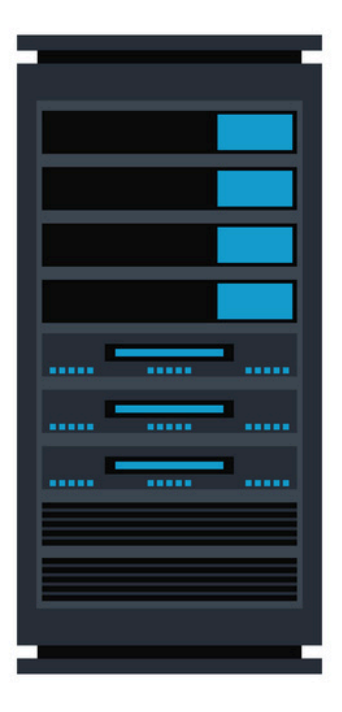

1

| me      | ^                                                                                               | Date mod                               | dified    | Туре                                | Size         |
|---------|-------------------------------------------------------------------------------------------------|----------------------------------------|-----------|-------------------------------------|--------------|
| checks  | um                                                                                              | 9/30/2024 8:27 AM<br>9/27/2024 9:31 AM |           | Text Document<br>Windows Batch File | 1 KB<br>1 KB |
| Validat | elnstaller                                                                                      |                                        |           |                                     |              |
| XPc-    |                                                                                                 | 0/20/202                               | 4 8:26 AM | Application                         | 38,679 KB    |
| Ľ       | Qpen       Run as administrator       Troubleshoot compatibility       Pin to Start       Share |                                        |           |                                     |              |
|         | <u>G</u> ive access to<br>Pin to tas <u>k</u> bar<br>Restore previous <u>v</u> ersions          | >                                      |           |                                     |              |
|         | Se <u>n</u> d to                                                                                | >                                      |           |                                     |              |
|         | Cu <u>t</u><br><u>C</u> opy                                                                     |                                        |           |                                     |              |
|         | Create <u>s</u> hortcut<br><u>D</u> elete<br>Rena <u>m</u> e                                    |                                        |           |                                     |              |
|         | P <u>r</u> operties                                                                             |                                        |           |                                     |              |

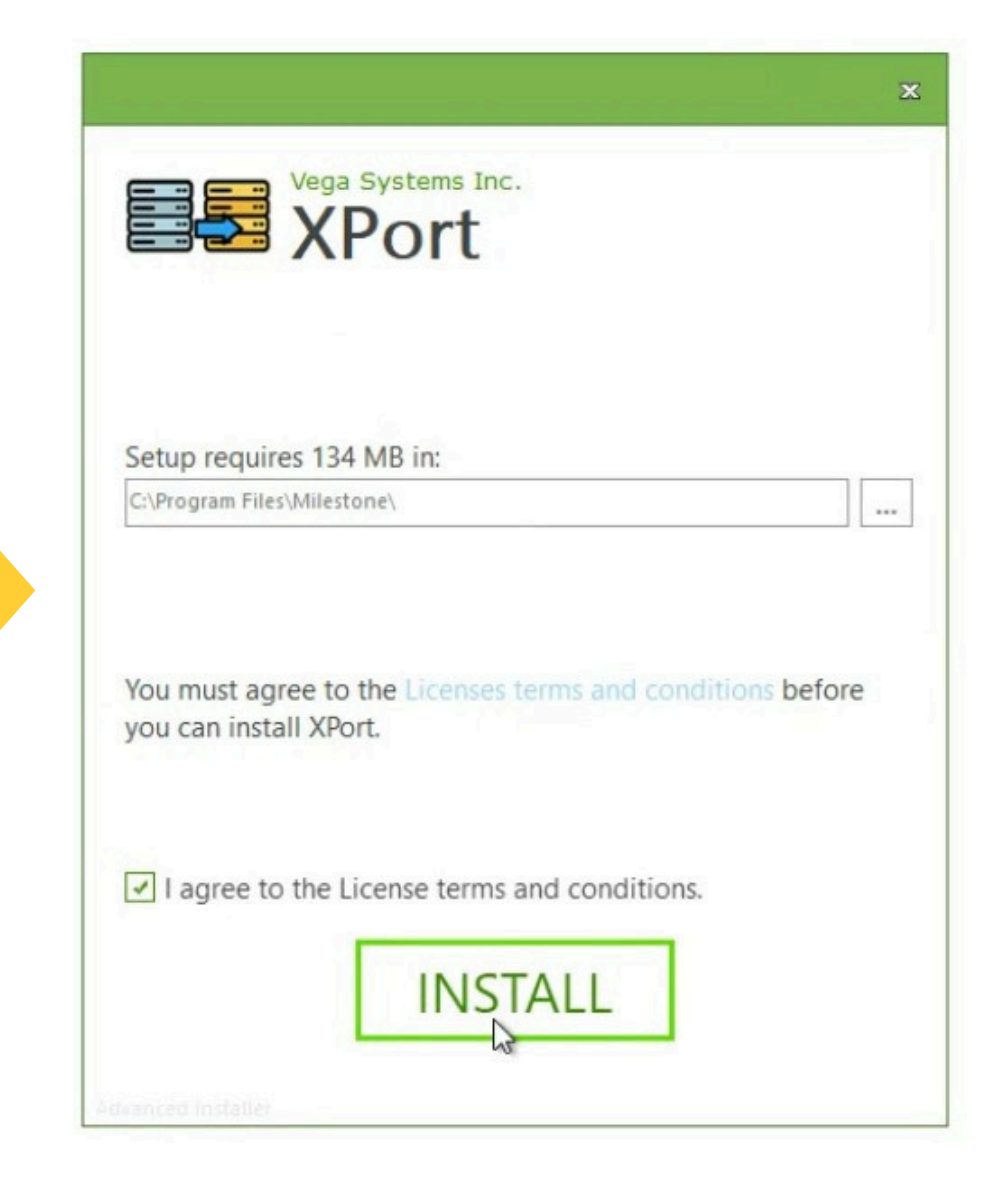

### Installation

Install XPort on the Destination Management Server

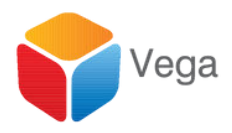

|                                        | ×      |
|----------------------------------------|--------|
| Vega Systems Inc.<br>XPort             |        |
| XPort has been successfully installed. |        |
|                                        |        |
|                                        |        |
|                                        |        |
|                                        |        |
|                                        | Finish |

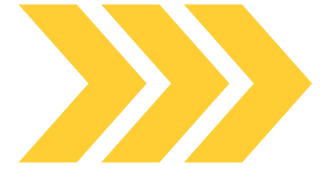

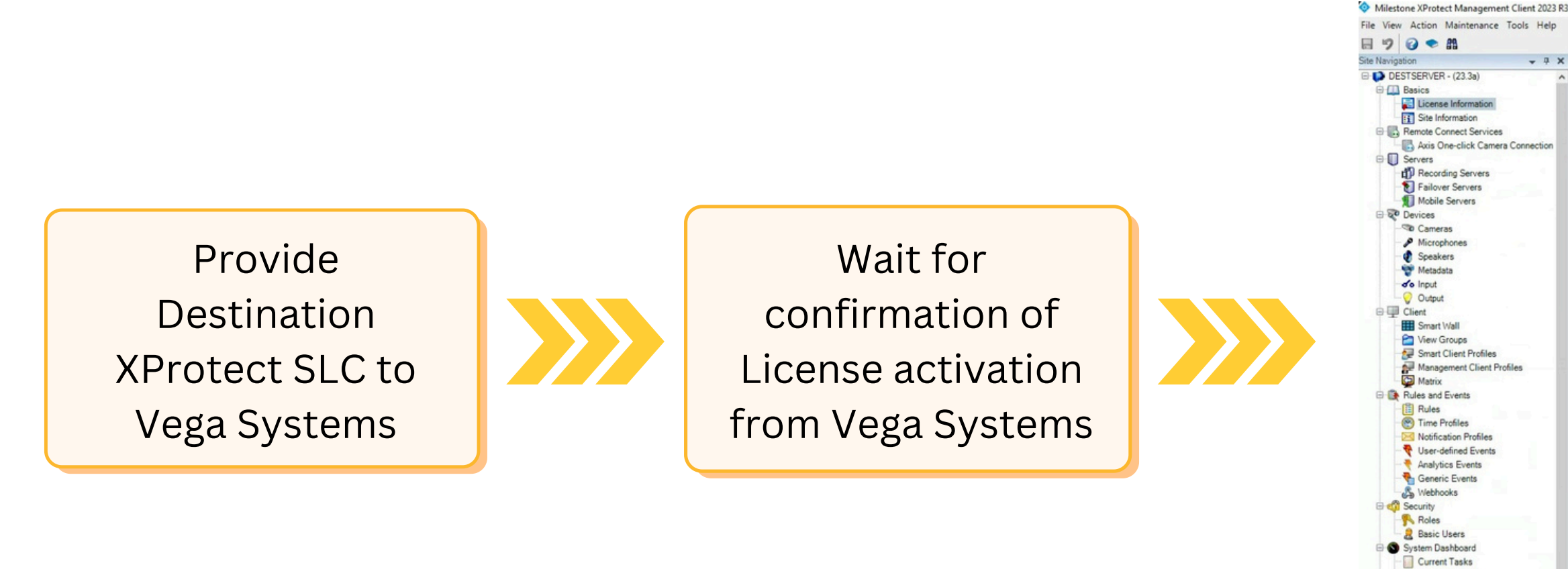

### Licensing On the Destination Management Server

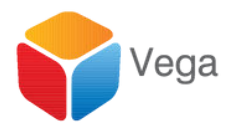

### Refresh License

|                                                                        | M                          | ilestone Cam                                                 |                  |                              |                      |  |
|------------------------------------------------------------------------|----------------------------|--------------------------------------------------------------|------------------|------------------------------|----------------------|--|
| LICENSES D.                                                            | No.                        | nesione care                                                 |                  |                              |                      |  |
|                                                                        | T                          | ur current level: basic                                      |                  |                              |                      |  |
|                                                                        |                            | With the Constant                                            |                  |                              |                      |  |
|                                                                        | 25<br>In                   | cess Milestone Care portal<br>formation about Milestone Care |                  |                              |                      |  |
|                                                                        |                            |                                                              |                  |                              |                      |  |
| Installed Products                                                     |                            |                                                              |                  |                              |                      |  |
| Product Version                                                        | Software License Code      | e Expiration Date                                            | Milestone Care F | Plus Milesto                 | ne Care Premium      |  |
| XProtect Corporate 2023 R3 Test                                        | M01-C01-233-02-6C4         | E22 12/13/2024                                               | N/A              |                              | N/A                  |  |
| Milestone XProtect Smart Wall                                          | M01-P03-100-02-6C5         | 3E2 Unrestricted                                             | Unrestricted     |                              |                      |  |
| XProtect Incident Manager 2023 R3                                      | M01-P00-100-02-002         | 9/29/2024                                                    | 9/29/2024        |                              |                      |  |
| License Overview - All sites                                           | License Details - All Stes | -                                                            |                  |                              |                      |  |
| License Type                                                           | Activated                  |                                                              |                  |                              |                      |  |
| Device Licenses                                                        | 3 out of 25                |                                                              |                  |                              |                      |  |
| XPort                                                                  | 0 out of N/A               | 1 Mar 1                                                      |                  |                              |                      |  |
|                                                                        |                            |                                                              |                  |                              |                      |  |
|                                                                        |                            |                                                              |                  |                              |                      |  |
| License Details - Current Site: DES                                    | TSERVER                    |                                                              |                  |                              |                      |  |
| License Details - Current Sile: DES<br>License Type                    | TSERVER<br>Activated       | Changes without activation                                   | In Grace Period  | Grace Period<br>Expired      | Without License      |  |
| License Details - Current Site: DES<br>License Type<br>Device Licenses | TSERVER<br>Activated<br>0  | Changes without activation<br>2 out of 10                    | In Grace Period  | Grace Period<br>Expired<br>0 | Without License<br>0 |  |

System Monitor System Monitor Threshold & Evidence Lock

Server Logs 🕀 🐨 Metadata Use Netadata Search Access Control

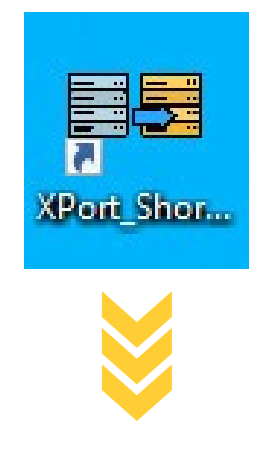

 $\times$ 

----

### 🛤 XPort

### IS YOUR SOURCE VERSION

### ONE OF THESE DISCONTINUED VERSIONS?

XProtect Professional XProtect Express XProtect Enterprise XProtect Essential

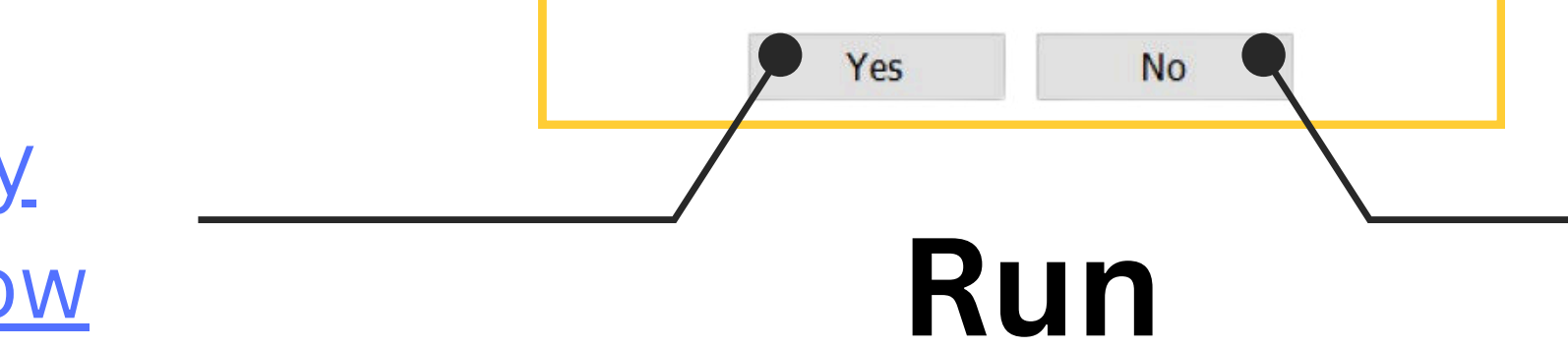

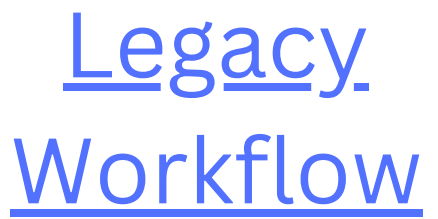

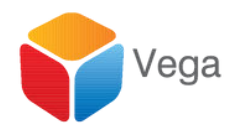

### New Workflow

4

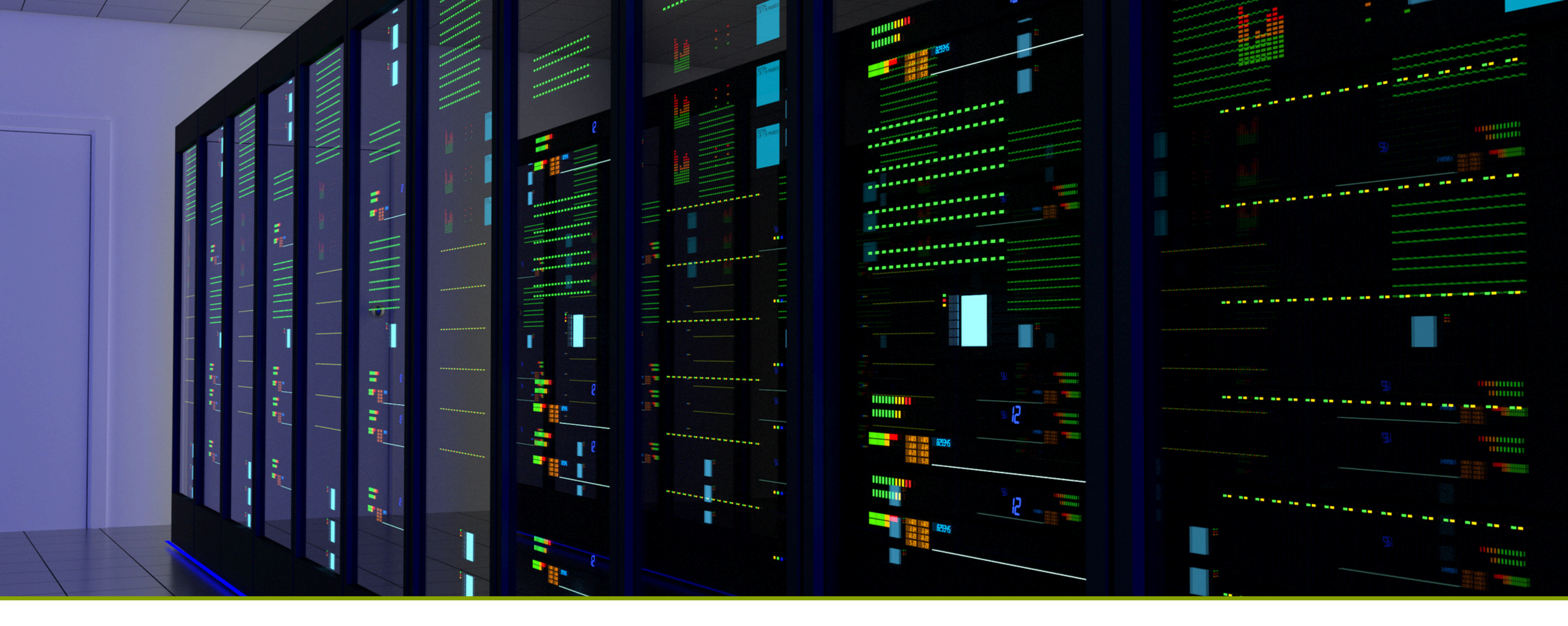

# Migration from legacy XProtect Flavors to newer Flavors

Professional, Enterprise, Express, Essential -> Professional+, Expert, Corporate

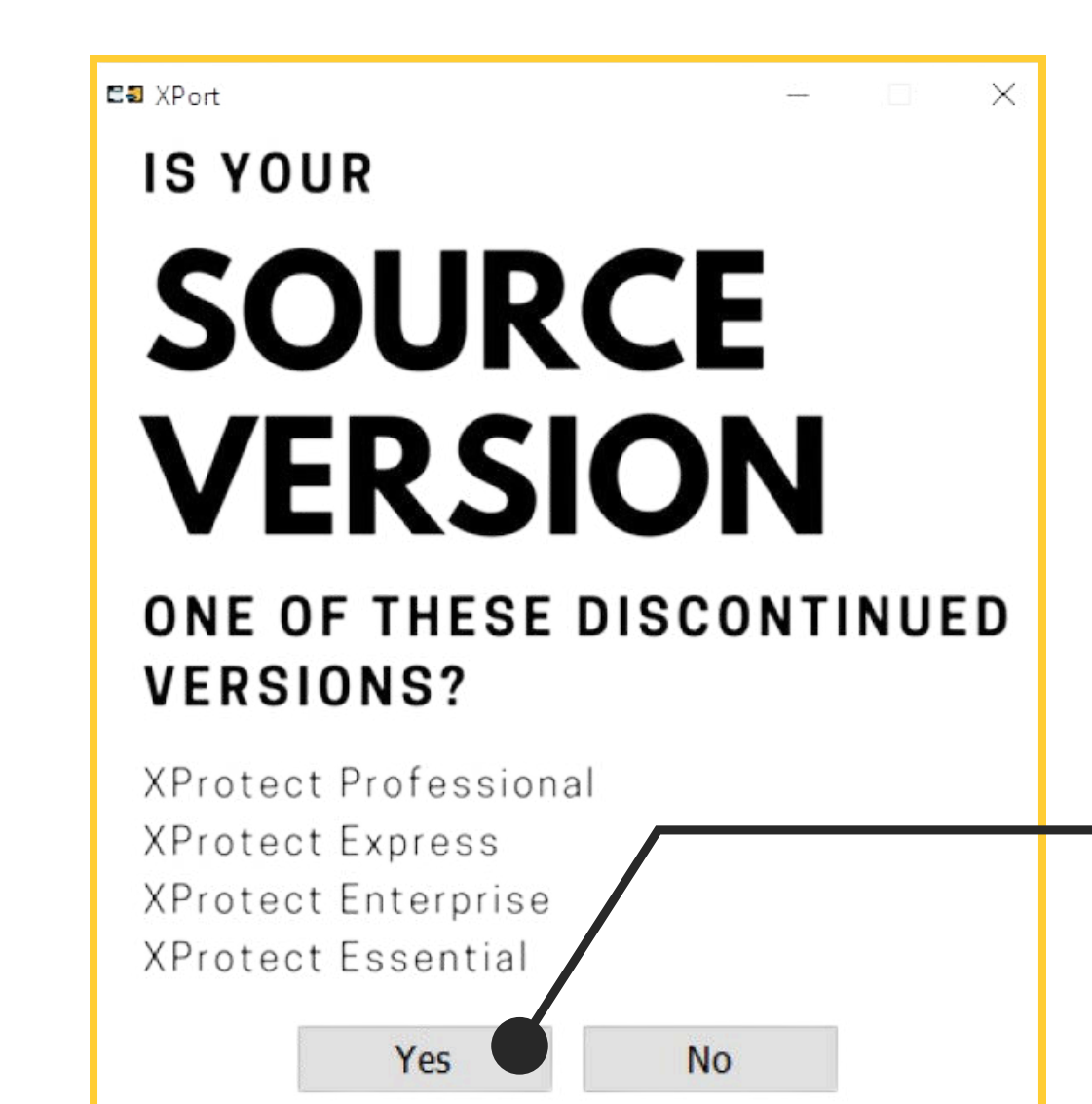

### Migration from legacy XProtect flavors to newer flavors

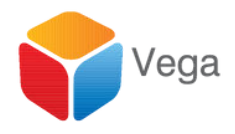

### Work flow in this section corresponds to this choice

# Login to the Destination

| C | estination Manageme | ent Server             |
|---|---------------------|------------------------|
|   | Server:             | http://192.168.2.211   |
|   | Authentication:     | Windows Authentication |
|   | Username:           | admin                  |
|   | Password:           | ******                 |
|   |                     | Remember Password      |

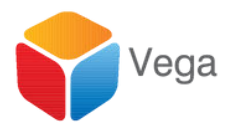

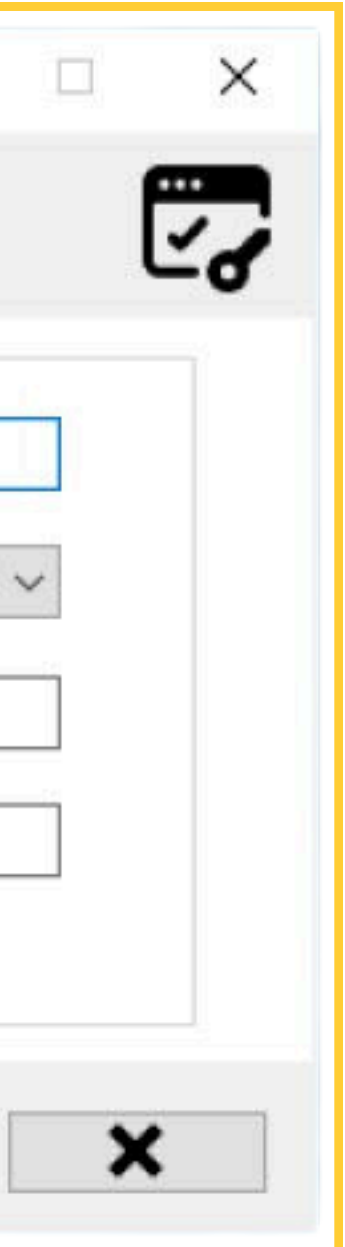

## Select Workflow

| Please Select a Migration Workflow |                                                     |
|------------------------------------|-----------------------------------------------------|
|                                    | Please Select a Migration Workflow                  |
|                                    | Migrate XProtect from an Old Server to a New Server |
|                                    |                                                     |
|                                    | <b>XPort</b><br>Content Portability Made Easy       |
|                                    |                                                     |

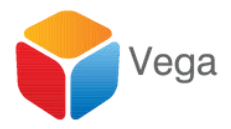

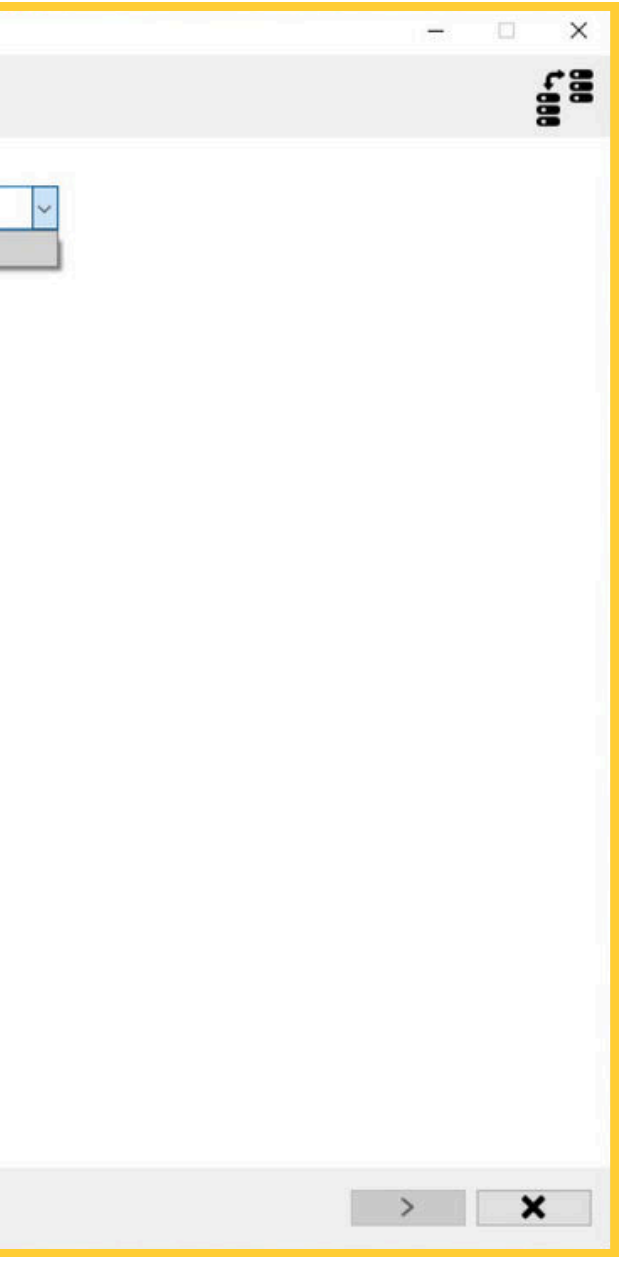

# Begin

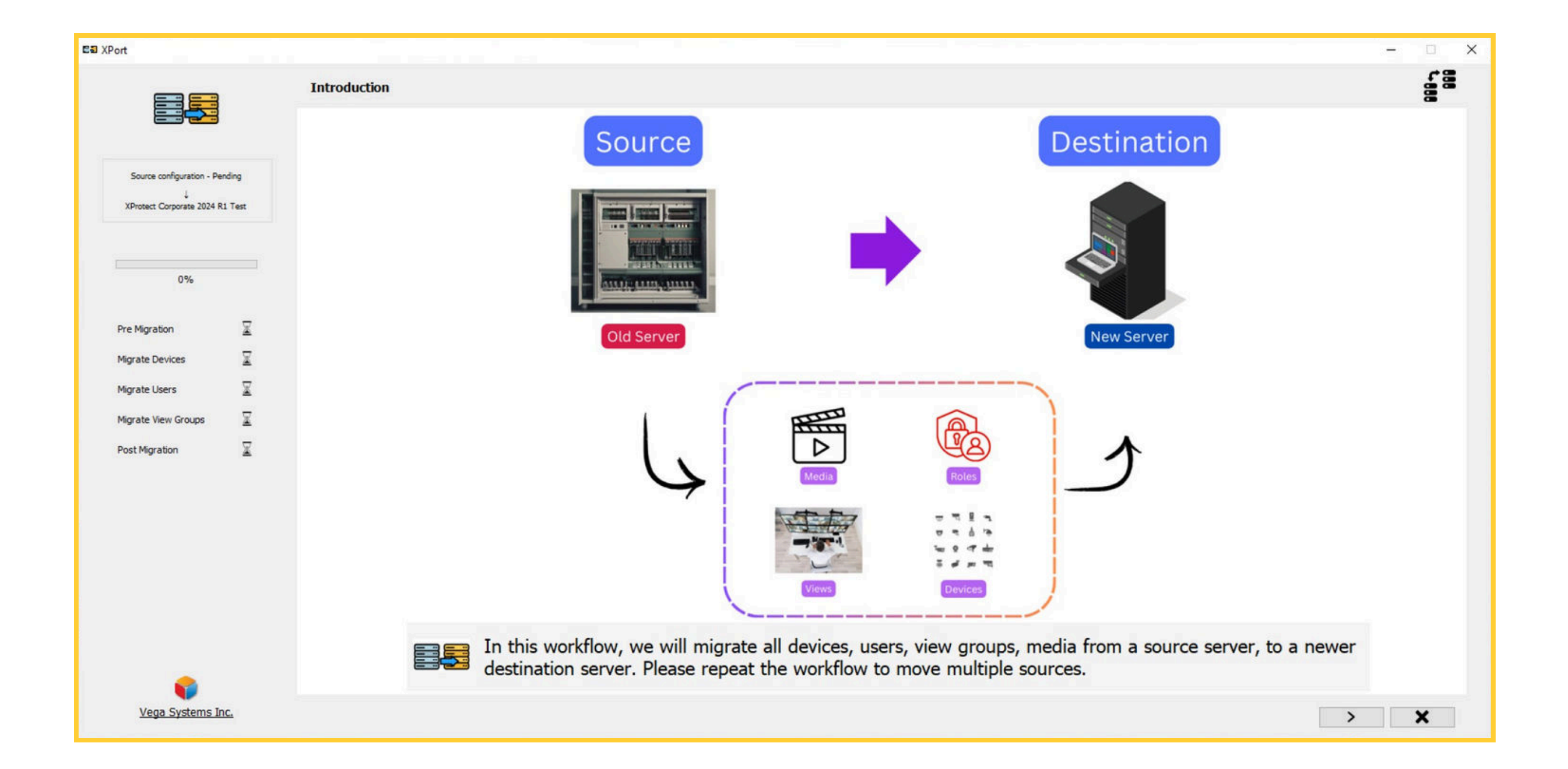

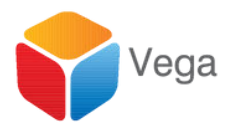

## Copy Config from the source

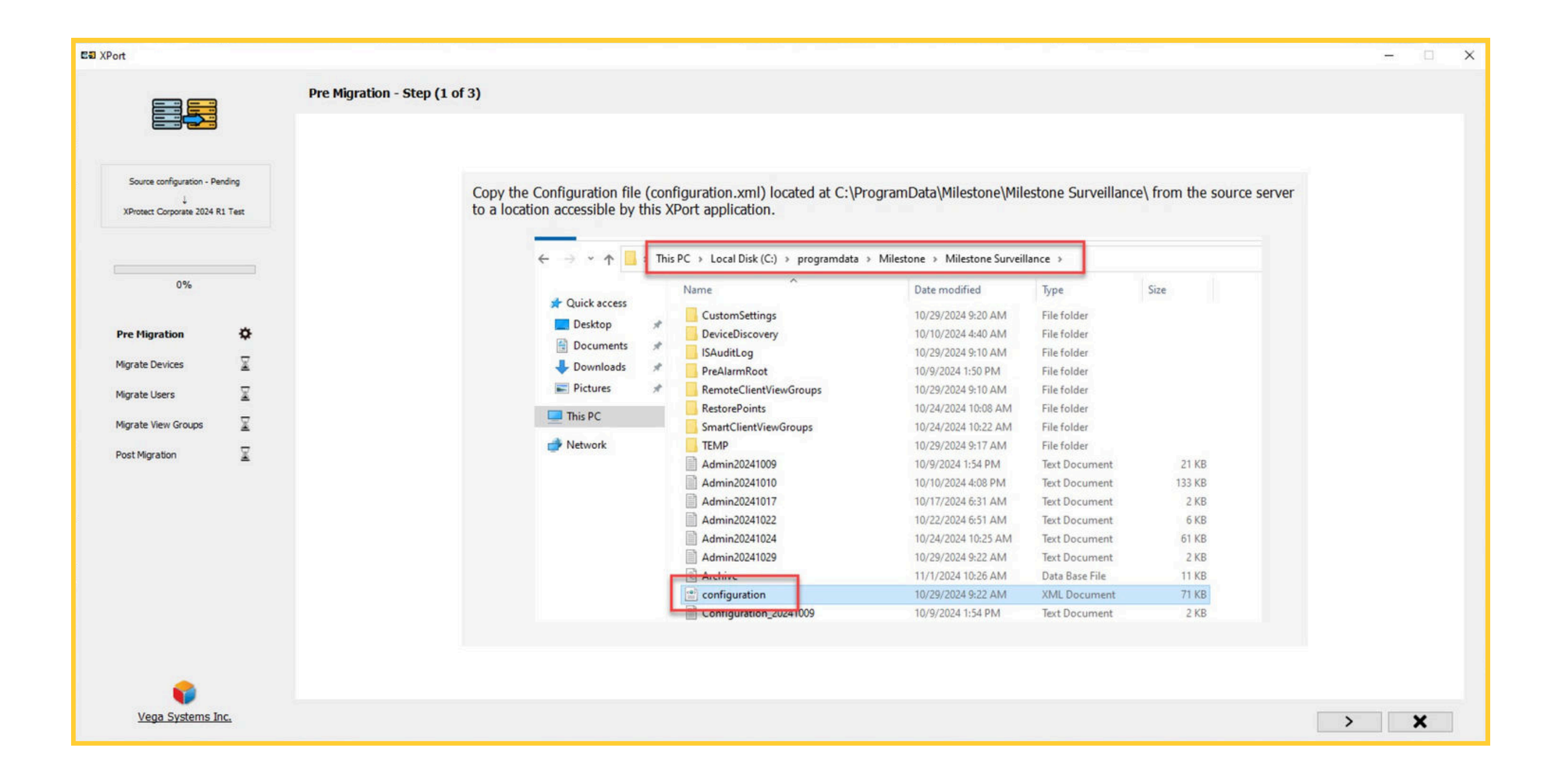

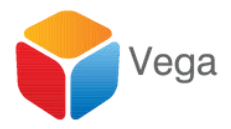

# Select copied config file

| Open                |                        |                  |                  |      |                 |    | × |
|---------------------|------------------------|------------------|------------------|------|-----------------|----|---|
| → ~ ↑ 🗖 > Th        | is PC > Desktop >      |                  |                  | 5    | Search Desktop  |    | Q |
| )rganize 🔻 New fold | er                     |                  |                  |      |                 |    | 0 |
| ^                   | Name                   | Date modified    | Туре             | Size |                 |    |   |
| Cuick access        | AnyDesk                | 04-11-2024 09:45 | File folder      |      |                 |    |   |
| OneDrive            | ConfigTool             | 12-08-2024 16:00 | File folder      |      |                 |    |   |
|                     | DebugView              | 17-07-2024 17:37 | File folder      |      |                 |    |   |
| UneDrive - Persor   | Multstevewer           | 18-10-2024 11:07 | File folder      |      |                 |    |   |
| This PC             | RMF Dev Release        | 21-10-2024 04:01 | File folder      |      |                 |    |   |
| 3D Objects          | SmartClientViewGroups  | 01-11-2024 21:57 | File folder      |      |                 |    |   |
| Desktop             | XPort_old              | 05-11-2024 22:27 | File folder      |      |                 |    |   |
| Desuments           | C configuration.xml    | 31-10-2024 16:50 | Microsoft Edge H |      | 71 KB           |    |   |
| Documents           |                        |                  |                  |      |                 |    |   |
| Downloads           |                        |                  |                  |      |                 |    |   |
| J Music             |                        |                  |                  |      |                 |    |   |
| Pictures            |                        |                  |                  |      |                 |    |   |
| Videos              |                        |                  |                  |      |                 |    |   |
| 🛀 OS (C:)           |                        |                  |                  |      |                 |    |   |
| New Volume (D:      |                        |                  |                  |      |                 |    |   |
| File n              | ame: configuration xml |                  |                  | ~    | XML files (*.xr | nD | ~ |
|                     | comgarationann         |                  |                  |      |                 |    |   |
|                     |                        |                  |                  |      | -               |    |   |

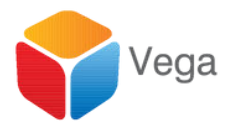

|        |   | 1 |   | × |
|--------|---|---|---|---|
|        |   |   |   |   |
|        |   |   |   |   |
|        |   |   |   |   |
|        |   |   |   |   |
|        |   |   |   |   |
|        |   |   |   |   |
|        |   |   |   |   |
|        |   |   |   |   |
|        |   |   |   |   |
|        |   |   |   |   |
|        |   |   |   |   |
|        |   |   |   |   |
|        |   |   |   |   |
| Browse |   |   |   |   |
| Drowse |   |   |   |   |
|        |   |   |   |   |
|        |   |   |   |   |
|        |   |   |   |   |
|        |   |   |   |   |
|        |   |   |   |   |
|        |   |   |   |   |
|        |   |   |   |   |
|        |   |   |   |   |
|        |   |   |   |   |
|        |   |   |   |   |
|        |   |   |   |   |
|        |   |   |   |   |
|        | > |   | x |   |
|        |   |   |   |   |

### Process Config to extract the device passwords

| ✓ ♂ Sear<br>Date modified Type Size                                                                                                    | earch Desktop                                                                                                    | Decrypt Hex String<br>Encrypted Credentials                                                                                                    |                                                                                                    |
|----------------------------------------------------------------------------------------------------|----------------------------------------------------------------------------------------------------|----------------------------------------------------------------------------------------------------|----------------------------------------------------------------------------------------------------|
| Date modified Type Size                                                                                                    |                                                                                                    |                                                                                                    |                                                                                                    |
| 12-11-2024         15:56         File folder           12-08-2024         16:00         File folder           17-07-2024         17:37         File folder           18-10-2024         11:07         File folder           21-10-2024         04:01         File folder           07-11-2024         23:19         File folder                                                                                                    |                                                                                                    | Encrypt<br>Decrypted Usemame                                                                                                    | Decrypt                                                                                                    |
| 01-11-2024 21:57         File folder           07-11-2024 23:19         File folder           12-11-2024 15:49         File folder           21-10-2024 15:49         Microsoft Edge H         16,664 K           21-10-2024 15:12         Microsoft Edge H         1,322 K           31-10-2024 16:50         Microsoft Edge H         1,322 K           12-11-2024 01:31         Microsoft Edge H         1,822 K           12-11-2024 01:31         Microsoft Edge H         1 K           28-08-2024 20:13         LRQ File         8 K           16-07-2024 16:34         Shortcut         3 K | 4 KB<br>2 KB<br>1 KB<br>8 KB<br>3 KB                                                                                                    | Decrypted Password                                                                                                    |                                                                                                    |
|                                                                                                    | 12-11-2024 15:49         File folder           21-10-2024 18:09         Microsoft Edge H         16,66           21-10-2024 15:12         Microsoft Edge H         1,32           31-10-2024 16:50         Microsoft Edge H         7           12-11-2024 16:50         Microsoft Edge H         7           12-11-2024 01:31         Microsoft Edge H         7           12-11-2024 01:31         LRQ File         1           16-07-2024 16:34         Shortcut         2           21-05-2024 22:14         Commesced (rinn)         35.66 | 12-11-2024 15:49       File folder         21-10-2024 18:09       Microsoft Edge H       16,664 KB         21-10-2024 15:12       Microsoft Edge H       1,322 KB         31-10-2024 16:50       Microsoft Edge H       71 KB         12-11-2024 01:31       Microsoft Ecge H       71 KB         12-11-2024 01:31       Microsoft Eccel C       1 KB         28-08-2024 20:13       LRQ File       8 KB         16-07-2024 16:34       Shortcut       3 KB         21-05-2024 20:14       Commercent frinn       35 664 KR | 12-11-2024 15:49       File folder         21-10-2024 18:09       Microsoft Edge H       16,664 KB         21-10-2024 15:12       Microsoft Edge H       1,322 KB         31-10-2024 16:50       Microsoft Edge H       71 KB         12-11-2024 01:31       Microsoft Edge H       71 KB         28-08-2024 20:13       LRQ File       8 KB         16-07-2024 16:34       Shortcut       3 KB         21-05-2024 20:13       Commerced frim       25 664 KB |

### **Point tool to Config**

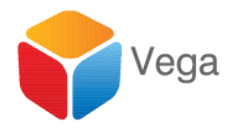

### Load the password extracted CSV file

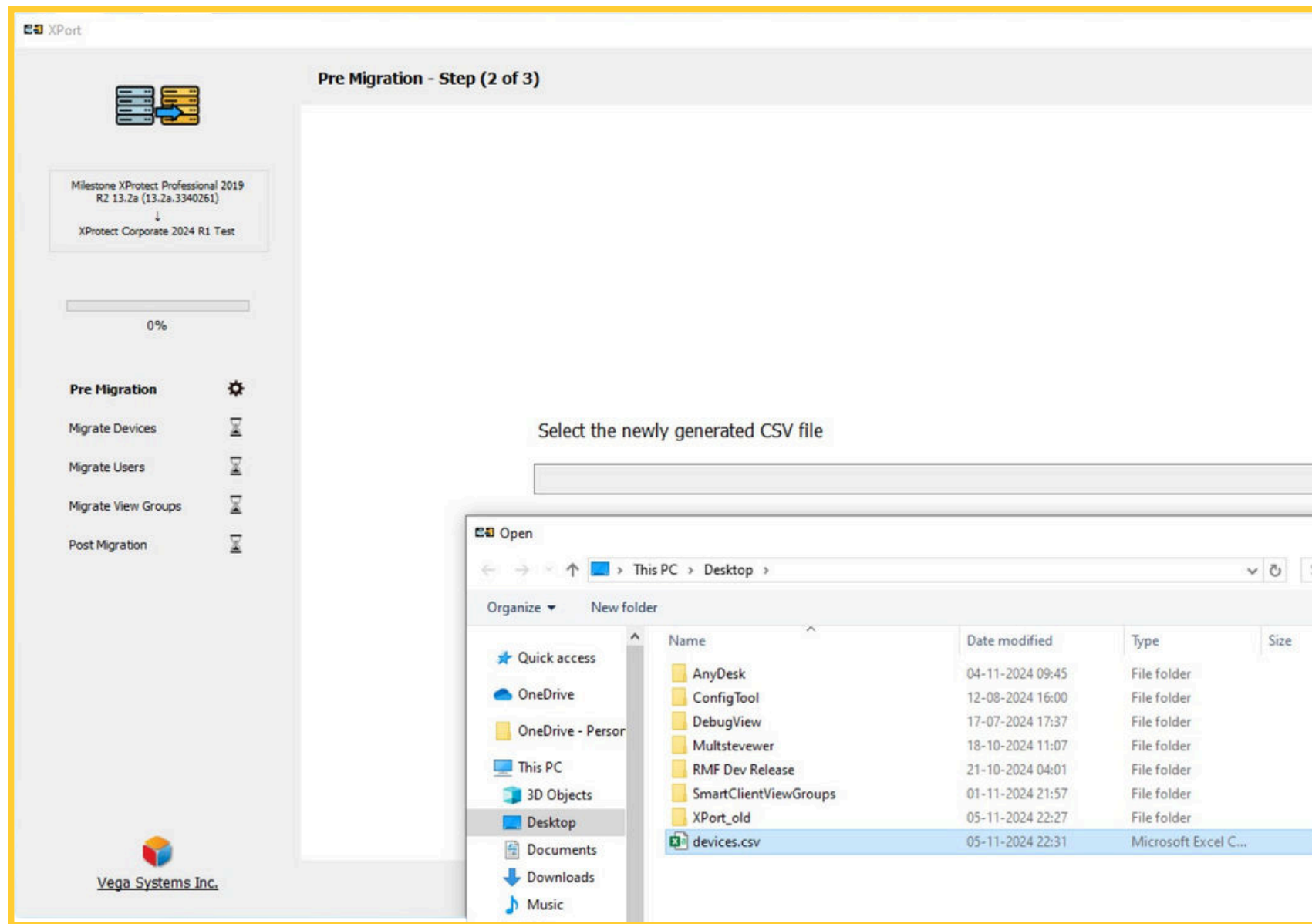

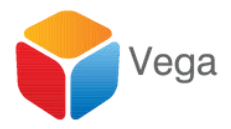

|                |        |   | - | 10 | × |
|----------------|--------|---|---|----|---|
|                |        |   |   |    |   |
|                |        |   |   |    |   |
|                |        |   |   |    |   |
|                |        |   |   |    |   |
|                |        |   |   |    |   |
|                |        |   |   |    |   |
|                |        |   |   |    |   |
|                |        |   |   |    |   |
|                |        |   |   |    |   |
|                |        |   |   |    |   |
|                | Browse | 1 |   |    |   |
| -              | ×      |   |   |    |   |
| Search Desktop | 2      |   |   |    |   |
|                | 0      |   |   |    |   |
|                |        |   |   |    |   |
|                |        |   |   |    |   |
|                |        |   |   |    |   |
|                |        |   |   |    |   |
|                |        |   |   |    |   |
| 1 KB           |        |   |   |    |   |
|                |        | > |   | ×  |   |
|                |        |   |   |    |   |

Copy and Select the Smart Client View Groups Folder from the source

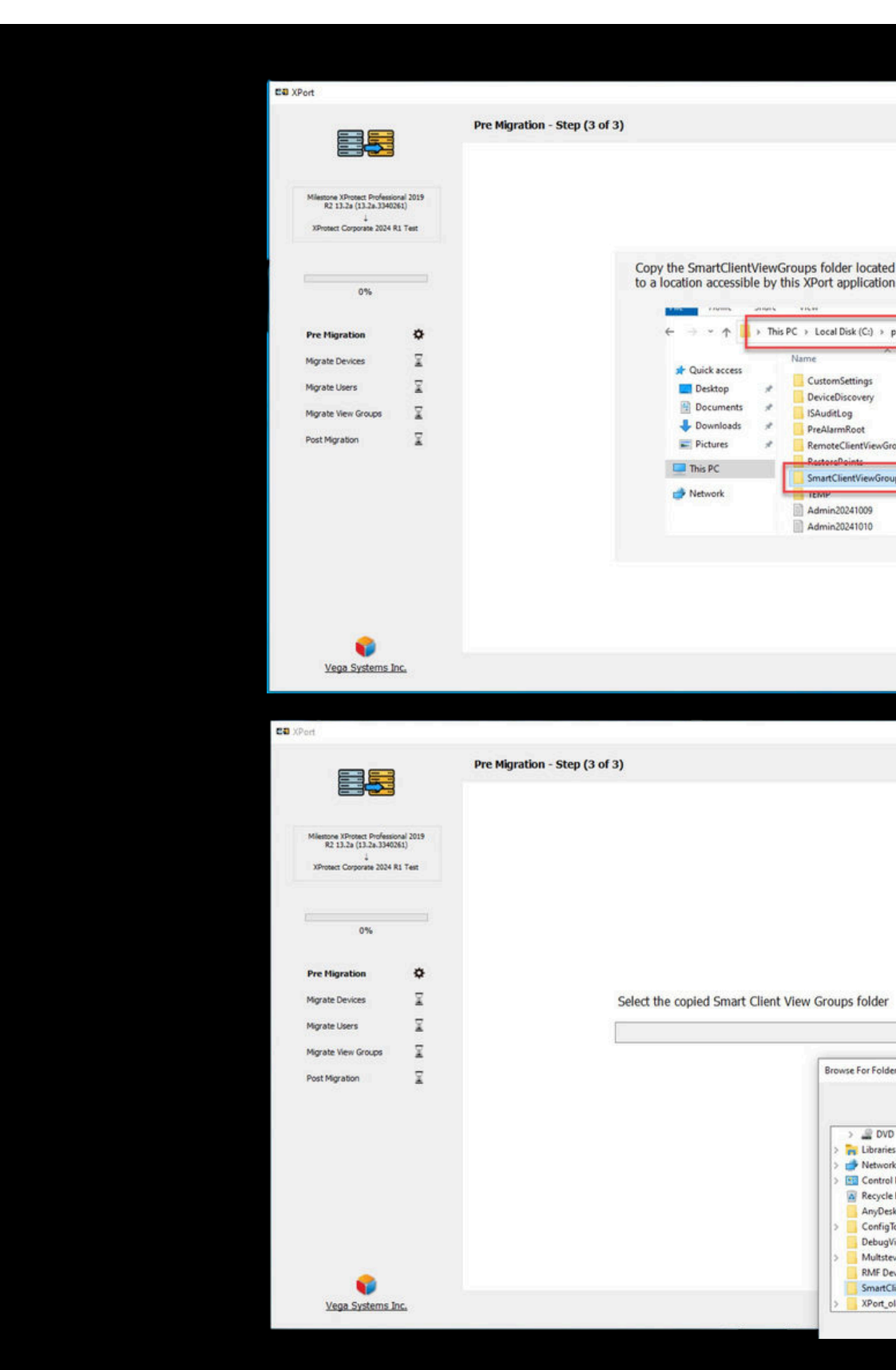

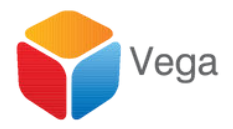

| d dt CS/Pogram Data/Miestone/Miestone Surveillance/ from the source server<br>Proveder 3 Weater & Meaner Susteiner & Ser<br>1900000404000 AREA Referer<br>1900000404000 AREA Referer<br>1900000404000 AREA Referer<br>1900000404000 AREA Referer<br>1900000404000 AREA Referer<br>1900000404000 AREA Referer<br>190000040000 AREA Referer<br>190000040000 AREA Referer<br>190000040000 AREA Referer<br>190000040000 AREA Referer<br>190000040000 AREA Referer<br>190000040000 AREA Referer<br>1900000400000 AREA Referer<br>19000004000000 AREA Referer<br>190000040000000000000000000000000000000                                                                                                    |                       |                                            |                            |                          |       |  |
|----------------------------------------------------------------------------------------------------|-----------------------|--------------------------------------------|----------------------------|--------------------------|-------|--|
| d dt C:\PoogramDabaMilestone/Milestone Surveillance\ from the source server<br>n.<br>promiteir Minates Sources Surveillance\ from the source server<br>1000002000 100 AM Fielder<br>100002000 100 AM Fielder<br>100002000 100 AM Fielder<br>100002000 100 AM Fielder<br>10000200 100 AM Fielder<br>10000200 AM Fielder<br>10000200 100 AM Fielder<br>10000200 100 AM Fielder<br>10000200 100 AM Fielder<br>1000000 AM Fielder<br>100000 AM Fielder<br>100000 AM Fielder<br>100000 AM Fielder<br>100000 AM Fielder<br>100000 AM Fielder<br>100000 AM Fielder<br>100000 AM Fielder<br>100000 AM Fielder<br>100000 AM Fielder<br>100000 AM Fielder<br>10000 AM Fielder<br>10000 AM Fielder<br>10000 AM Fielder<br>10000 AM Fielder<br>10000 AM Fielder<br>100000 AM Fielder<br>10000 AM Fielder<br>10000 AM Fielder<br>10000 AM Fielder<br>10000 AM Fielder<br>10000 AM Fielder<br>10000 AM Fielder |                       |                                            |                            |                          |       |  |
| d a C (ProgramData)Alliestone/Allestone Surveillance/ from the source server<br>n.<br>programdati Ministrie + Ministrie Surveillance/ from the source server<br>Nord Survey Survey Surv                                                                                                    |                       |                                            |                            |                          | - 0 X |  |
| d a C.(ProgramData/Milestone/Milestone Surveilance/ from the source server<br>program (Note the Matthe Surveilance)<br>10/0/0/2014 300 AM Fieldsour<br>10/0/2024 400 AM Fieldsour<br>10/0/2024 400 AM Fieldsou                             |                       |                                            |                            |                          |       |  |
| d d C (Vpogram Data) Hilestone (Hilestone Surveillance) from the source server<br>prometine Minister + Menister Surveillance) from the source server<br>Not considered to the field of the field of the fiel                                                                                                    |                       |                                            |                            |                          |       |  |
| d d C.Q.PoggamData/Milestone/Milestone Surveillance/from the source server                                                                                                    |                       |                                            |                            |                          |       |  |
| d d C (2)PogranData)Alliestone Milestone Surveillance from the source server<br>n.<br>Proprieties Minister + Minister Surveillance from the source server<br>1002/0244 30 MAR Are failed<br>1002/0244 30 MAR Are failed<br>1002/0244                                  |                       |                                            |                            |                          |       |  |
| Da C. C. Without Structure Parents Store Structure Structure Struc                                                                                                    | d at CilDrago         |                                            | tone Cuputillones          | ) from the source conver |       |  |
| programda , Miester S, Miester Saveilland ,<br>1939/3034 40 MA Terkinder<br>1939/3024 40 MA Terkinder<br>1939/3024 40 MA Terkinder<br>19                    | n.                    | mData (milestone (miles                    | tone surveillance          | a nom die source server  |       |  |
| programda + Materia + Materia Survaliana +<br>Date modified File follow<br>Nov 2020208-880 AM File follow<br>Nov 2020208-880 AM File                                           |                       |                                            | _                          |                          |       |  |
| Det modified Bild M       The failer       Size         Size Size Size Size Size Size Size Size                                                                                                    | programdata > N       | filestone > Milestone Surveil              | llance →                   |                          |       |  |
| Normal Status       Print Stater         Normal Status       Print Stater         Normal Status       Print Stat                                                                                                    |                       | Date modified                              | Type                       | Size                     |       |  |
| Bit Control Set 10 AM       File Holder         Bit Control Set 10 AM       File Holder         Bit Control Set 10 AM </th <th></th> <th>10/10/2024 9:20 AM</th> <th>File folder</th> <th></th> <th></th> <th></th>                                                                                                    |                       | 10/10/2024 9:20 AM                         | File folder                |                          |       |  |
| Regs 102/2023 10 AM Histodar<br>102/2023 10 AM Histodar<br>102/2023 10 AM Histodar<br>102/2022 10 AM Histodar<br>102/2022 4 40 PM Histodar<br>102/2022 4 40 PM Histodar<br>102/2024 40 PM Histodar<br>102/2024 40 PM H               |                       | 10/29/2024 9:10 AM<br>10/9/2024 1:50 PM    | File folder<br>File folder |                          |       |  |
| Nor Active Store And Print Holder       To Pack 2008 A TA AM       To Pack 2008 A TA AM       To Pack                                                                                                    | iroups                | 10/29/2024 9:10 AM                         | File folder                |                          |       |  |
| 1902/2003 4-000 PMA       The fielder         1907/2003 4-000 PMA       Text Document       21 KB         1907/10/0204 4-00 PMA       Text Document       133 KB         Image: State of the state of the state of the                                                                                                    | Pups                  | 10/24/2024 10:08 AM<br>10/24/2024 10:22 AM | File folder<br>File folder |                          |       |  |
|                                                                                                    |                       | 10/29/2024 9:17 AM                         | File folder                | 21 KB                    |       |  |
| Provse       Browse       Browse       Star       Note (P)       Star       Star </td <th></th> <td>10/10/2024 4:08 PM</td> <td>Text Document</td> <td>133 KB</td> <td></td> <td></td>                                                                                                    |                       | 10/10/2024 4:08 PM                         | Text Document              | 133 KB                   |       |  |
| Arr     Norwse       Browse     Image: State of the state of the state of the                                                                                                    |                       |                                            |                            |                          |       |  |
| Browse       Browse       Browse       Browse       Browse       Centroling       Diverse       Centroling       Other (F)       Stall       Diverse       Stall       Diverse       Centroling       Other                                                                                                    |                       |                                            |                            |                          |       |  |
| > X     D RW Drive (F:)     Ref     D RW Drive (F:)     Ref     Ref  <                                                                                                    |                       |                                            |                            |                          |       |  |
| D RV Drive (F)   other   D RV Drive (F)   other   b P and   b P and   b P and   b R and   b R and </th <th></th> <th></th> <th></th> <th></th> <th></th> <th></th>                                                                                                    |                       |                                            |                            |                          |       |  |
| Browse       Browse       Browse       Browse       Browse       Converter       Converter       Converter       Converter       Converter       Converter       Converter       Converter       Converter                                                                                                    |                       |                                            |                            |                          | > x   |  |
| Browse     Browse     Browse     Browse     Browse     Browse     Converted     Deverted     Deverted <th></th> <th></th> <th></th> <th></th> <th></th> <th></th>                                                                                                    |                       |                                            |                            |                          |       |  |
| Browse       Browse       D RW Drive (F:)       es       rik       D Panel       e Bin       rik       Joel       OK       Cox                                                                                                    |                       |                                            |                            |                          | - 0 X |  |
| der X<br>D RW Drive (F)<br>es<br>rik<br>al Panel<br>e Bin<br>sk<br>sk<br>Joel<br>View Newer<br>reveners<br>correlections<br>ot Cancel                                                                                                    |                       |                                            |                            |                          |       |  |
| Browse       Browse       Browse       Browse       Browse       Browse       Browse       Cost       Cancel                                                                                                    |                       |                                            |                            |                          |       |  |
| fer X<br>Browse<br>fer X<br>D RW Drive (F)<br>fs<br>rk<br>of Panel<br>le Bin<br>rsk<br>sjool<br>View<br>Keeveer<br>cox<br>Cancel                                                                                                    |                       |                                            |                            |                          |       |  |
| F<br>Browse<br>Browse<br>Browse<br>Browse<br>Browse<br>Ser<br>X<br>D RW Drive (F;)<br>es<br>rk<br>bl Panel<br>le Bin<br>sk<br>Jolol<br>Virew<br>Resse<br>ChentViewGroups<br>old<br>OK Cancel                                                                                                    |                       |                                            |                            |                          |       |  |
| Browse     Browse     Browse     Browse     Browse     D RW Drive (F:)     es   vick   0 Baned   le Bin   ssk   Jool     View recever   verewer   verewer   verewer   verewer   od     OK     Cancel                                                                                                    |                       |                                            |                            |                          |       |  |
| Browse Browse Browse CBentViewGroups OK Cancel                                                                                                    |                       |                                            |                            |                          |       |  |
| Ser X<br>D RW Drive (F;)<br>es mit<br>of k<br>of Panel<br>le Bin<br>ssk<br>jFool<br>View<br>Kerewert<br>revewert<br>cere Release<br>ClientViewGroups<br>old                                                                                                    |                       |                                            |                            |                          |       |  |
| Browse Browse Browse Browse CentivevGroups OK Cencel                                                                                                    |                       |                                            |                            |                          |       |  |
| Browse Browse D RW Drive (F;) es rk ol Panel le Bin rk k sk sk ol OK Cencel K Cencel                                                                                                    |                       |                                            |                            |                          |       |  |
| ber X D RW Drive (Fr) es rrk D RW Drive (Fr) es rrk D RW Drive (Fr) es crk D RW Drive (Fr) es crk CentViewGroups cold CentViewGroups cold CentViewGroups cold X                                                                                                    | •                     |                                            |                            |                          |       |  |
| Ser X<br>D RW Drive (F;)<br>es the set of the set of the se                                                                                                    |                       |                                            |                            | Browse                   | 1     |  |
| Ser X<br>D RW Drive (F;)<br>es<br>rk<br>al Panel<br>le Bin<br>sk<br>sk<br>sjīool<br>View<br>View<br>View<br>View<br>Release<br>ClentViewGroups<br>old<br>VK<br>Cancel                                                                                                    |                       |                                            |                            | DIONSE                   | 1     |  |
| D RW Drive (F:)<br>es<br>srk<br>al Panel<br>le Bin<br>sk<br>sk<br>sk<br>sk<br>sk<br>cold<br>CientViewGroups<br>old<br>OK Cancel                                                                                                    | ler                   | ×                                          |                            |                          |       |  |
| D RW Drive (F;)<br>es<br>rk<br>ol Panel<br>le bin<br>ssk<br>Stool<br>View<br>verwer<br>ber Release<br>ClentViewGroups<br>old                                                                                                    |                       |                                            |                            |                          |       |  |
| es<br>rk ol Panel<br>le Bin<br>sk<br>jTool<br>View verver<br>ver Release<br>ClentViewGroups<br>old v                                                                                                    | D RW Drive (F:)       | ^                                          |                            |                          |       |  |
| ol Panel<br>le Bin<br>ssk<br>Sisk<br>JTool<br>Viewe<br>Vere Release<br>ClientViewGroups<br>old v                                                                                                    | es<br>irk             |                                            |                            |                          |       |  |
| sk sk sjool<br>jTool<br>View keveer<br>everet se<br>CleentviewGroups<br>old v                                                                                                    | ol Panel              |                                            |                            |                          |       |  |
| View<br>Viewewer<br>berRelease<br>ClentViewGroups<br>old v                                                                                                    | sk                    |                                            |                            |                          |       |  |
| tevewer<br>lev Release<br>ClientViewGroups<br>old v<br>OK Cencel                                                                                                    | Tool<br>View          |                                            |                            |                          |       |  |
| ClientViewGroups<br>old v<br>OK Cancel                                                                                                    | evewer<br>lev Release |                                            |                            |                          |       |  |
| OK Cancel                                                                                                    | ClientViewGroups      |                                            |                            |                          |       |  |
| UK Cancel                                                                                                    | bid                   | ~                                          |                            |                          | > X   |  |
|                                                                                                    | OK                    | Cancel                                     |                            |                          |       |  |

# **Begin Device Migration**

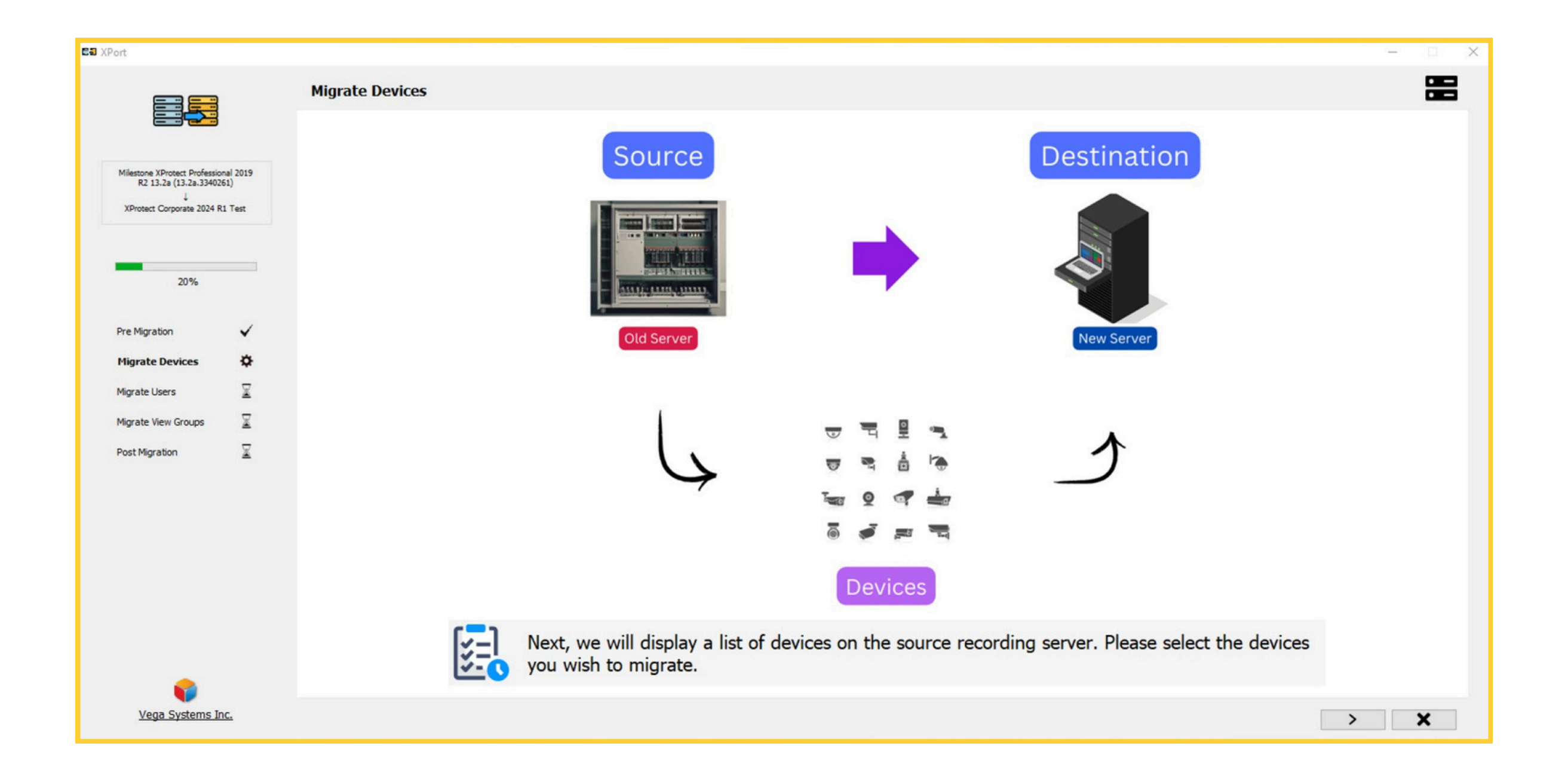

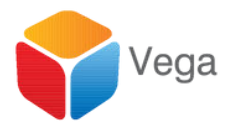

| Milestone XPotect Professional 2019<br>R2 13.28 (13.23.490261)<br>XPotect Corporate 2024 R1 Test         | elect, drag, and drop cameras from t  | he source server to destination serve                                 | rs<br>Destination Ser                                                                                          | 1     |
|----------------------------------------------------------------------------------------------------|---------------------------------------|-----------------------------------------------------------------------|----------------------------------------------------------------------------------------------------|-------|
| Milestone XPiosect Professional 2019<br>R2 13-2a (13-240261)<br>J.<br>XPiotaect Corporate 2024 R1 Test   | Source Recording                      | Source Server                                                         | Destination Ser                                                                                                |       |
| Milestone XProtect Professional 2019<br>R2 13-2a (13-2a-3340261)<br>4<br>XProtect Corporate 2024 R1 Test | Source Recording 5     Hardware Devic | Conver                                                                | And a second second second second second second second second second second second second second second second | rver  |
|                                                                                                    | - Hardware Devic<br>Hardware Devic    | e (192.168.0.114:80)<br>e 2(192.168.0.43:80)<br>e 3(192.168.2.201:80) | LENOVO-BSQTF0OH LENOVO-BSQTF0OH                                                                                |       |
| 20%                                                                                                    |                                       |                                                                       |                                                                                                    |       |
| Pre Migration                                                                                            |                                       |                                                                       |                                                                                                    |       |
| Mgrate Users                                                                                             |                                       |                                                                       |                                                                                                    |       |
| Nigrate View Groups 😨                                                                                    |                                       |                                                                       |                                                                                                    |       |
| •                                                                                                    |                                       |                                                                       |                                                                                                    |       |
|                                                                                                    |                                       |                                                                       |                                                                                                    |       |
|                                                                                                    |                                       |                                                                       |                                                                                                    |       |
|                                                                                                    |                                       | 0.4                                                                   |                                                                                                    | 0 ( ) |
|                                                                                                    |                                       | 4 4 7                                                                 | =                                                                                                    |       |

| D | rag/ | D |  |
|---|------|---|--|
|   |      |   |  |

**Migrate Devices** 

Click on the "Migrate" b

E8 XPort

~ ۰ ¥ X X

### Migration from legacy XProtect flavors to newer flavors

|                                                                                                    |                                                                              |                                                                                                    | Milentore XPortest Professional 2013<br>R2 13.2e (13.2e.3340264)<br>XProtect Corporate 2024 R1 Test |
|----------------------------------------------------------------------------------------------------|------------------------------------------------------------------------------|----------------------------------------------------------------------------------------------------|----------------------------------------------------------------------------------------------------|
| EB XPort                                                                                                    |                                                                              |                                                                                                    | - X 20%                                                                                             |
|                                                                                                    | Select, drag, and drop cameras from the source server to destination servers | Destination Server 7                                                                                                    | Pre Migration V                                                                                     |
| Milestore 30-otter Professional 2019<br>R2 13.2 a (13.2 a, 3340051)<br>i 30-otter Corporase 2014 R1 Text<br>2015<br>Pre Migraton V<br>Migrate Devices V<br>Migrate Users V<br>Migrate Users V<br>Migrate Users V<br>Migrate View Groups V<br>Post Migration V | Source Recording Server                                                      | LENOVO-B5QTF00H LENOVO-B5QTF00H     Hardware Device 1(192.168.0.114:80)     Hardware Device 2(192.168.0.43:80)     Hardware Device 3(192.168.2.201:80) | Migrate Users 🕅<br>Migrate View Groups 🗐<br>Post Migration 🗐                                        |
|                                                                                                    | Q < >                                                                        | Q < >                                                                                                    | Vega Systems Inc.                                                                                   |
| Vega Systems Inc.                                                                                                    |                                                                              | >                                                                                                    | ×                                                                                                   |

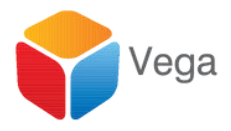

### op Devices to Migrate

| From          | То                              | Status      | Result Info |  |
|---------------|---------------------------------|-------------|-------------|--|
| Source Server | LENOVO-8507F00H LENOVO-8507F00H | To be added |             |  |
|               |                                 |             |             |  |
|               |                                 |             |             |  |
|               |                                 |             |             |  |
|               |                                 |             |             |  |
|               |                                 |             |             |  |
|               |                                 |             |             |  |
|               |                                 |             |             |  |
|               |                                 |             |             |  |
|               |                                 |             |             |  |
|               |                                 |             |             |  |
|               |                                 |             |             |  |
|               |                                 |             |             |  |
|               |                                 |             |             |  |
|               |                                 |             |             |  |
|               |                                 |             |             |  |
|               |                                 |             |             |  |
|               |                                 |             |             |  |
|               |                                 |             |             |  |
|               |                                 |             |             |  |
|               |                                 |             |             |  |
|               |                                 |             |             |  |
|               |                                 |             |             |  |
|               |                                 |             |             |  |
|               |                                 |             |             |  |

### Migrate Users

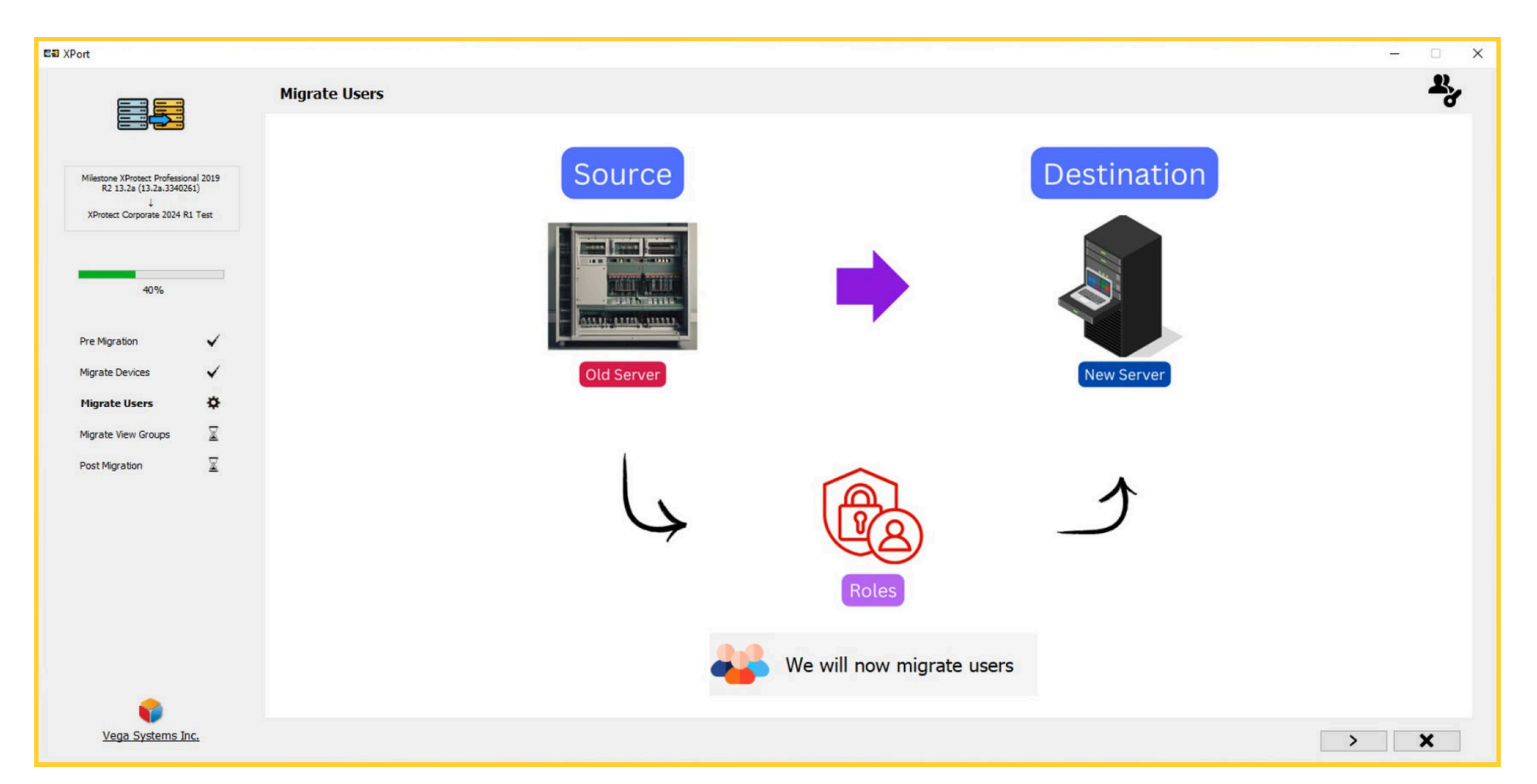

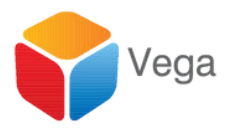

### Drag/Drop Users to Roles

|                                                                                                    | Source Users                                                           | Destination Roles                                                                                       |   |
|----------------------------------------------------------------------------------------------------|------------------------------------------------------------------------|----------------------------------------------------------------------------------------------------|---|
| Milestone XProtect Professional 2019<br>R2 13-2a (13-2a, 3340261)<br>↓<br>XProtect Corporate 2024 R1 Test<br>40% | G-Adm<br>└- VEGADOM\administrator<br>G- Rest<br>└- test                | C Administrators<br>LENOVO-B5QTF0OH\LENOVO<br>LENOVO-B5QTF0OH\admin<br>R2<br>R2<br>R1(Basic)<br>Basusr1 |   |
| Pre Migration                                                                                                    |                                                                        | 28 XPort                                                                                                |   |
| Migrate Devices 🗸                                                                                                |                                                                        | Migrate Users                                                                                           |   |
| Migrate View Groups 😨<br>Post Migration 😨                                                                        |                                                                        | Milestone XProtect Professional 2019<br>R2 13-2a (13-2a-3340261)<br>L                                   |   |
|                                                                                                    |                                                                        | XProtect Corporate 2024 R1 Test                                                                         | R |
|                                                                                                    |                                                                        | Pre Migration                                                                                           |   |
|                                                                                                    |                                                                        | Migrate Devices 🗸                                                                                       |   |
|                                                                                                    | Oick on the "+" button to create a new role on the destination server. | Migrate View Groups                                                                                     |   |
| Vega Systems Inc.                                                                                                |                                                                        | Post Migration                                                                                          |   |
|                                                                                                    |                                                                        |                                                                                                    |   |
|                                                                                                    |                                                                        |                                                                                                    |   |
|                                                                                                    |                                                                        |                                                                                                    |   |

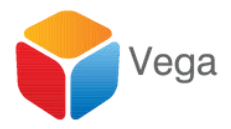

| - 0 |             |                                                 |          |  |
|-----|-------------|-------------------------------------------------|----------|--|
|     |             |                                                 |          |  |
|     |             |                                                 |          |  |
|     |             |                                                 |          |  |
|     |             |                                                 |          |  |
|     | Result      | Status                                          | Progress |  |
|     | Result<br>√ | Status<br>User migration completed              | Progress |  |
|     | Result<br>V | <mark>Status</mark><br>User migration completed | Progress |  |
|     | Result<br>V | Status<br>User migration completed              | Progress |  |
|     | Result<br>V | Status<br>User migration completed              | Progress |  |
|     | Result      | Status<br>User migration completed              | Progress |  |
|     | Result<br>V | Status<br>User migration completed              | Progress |  |
|     | Result      | Status<br>Usermigration completed               | Progress |  |
|     | Result<br>V | Status<br>User migration completed              | Progress |  |
|     | Result<br>V | Status<br>User migration completed              | Progress |  |
|     | Result      | Status<br>User migration completed              | Progress |  |
|     | Result<br>V | Status<br>User migration completed              | Progress |  |

> X

## Migrate View Groups

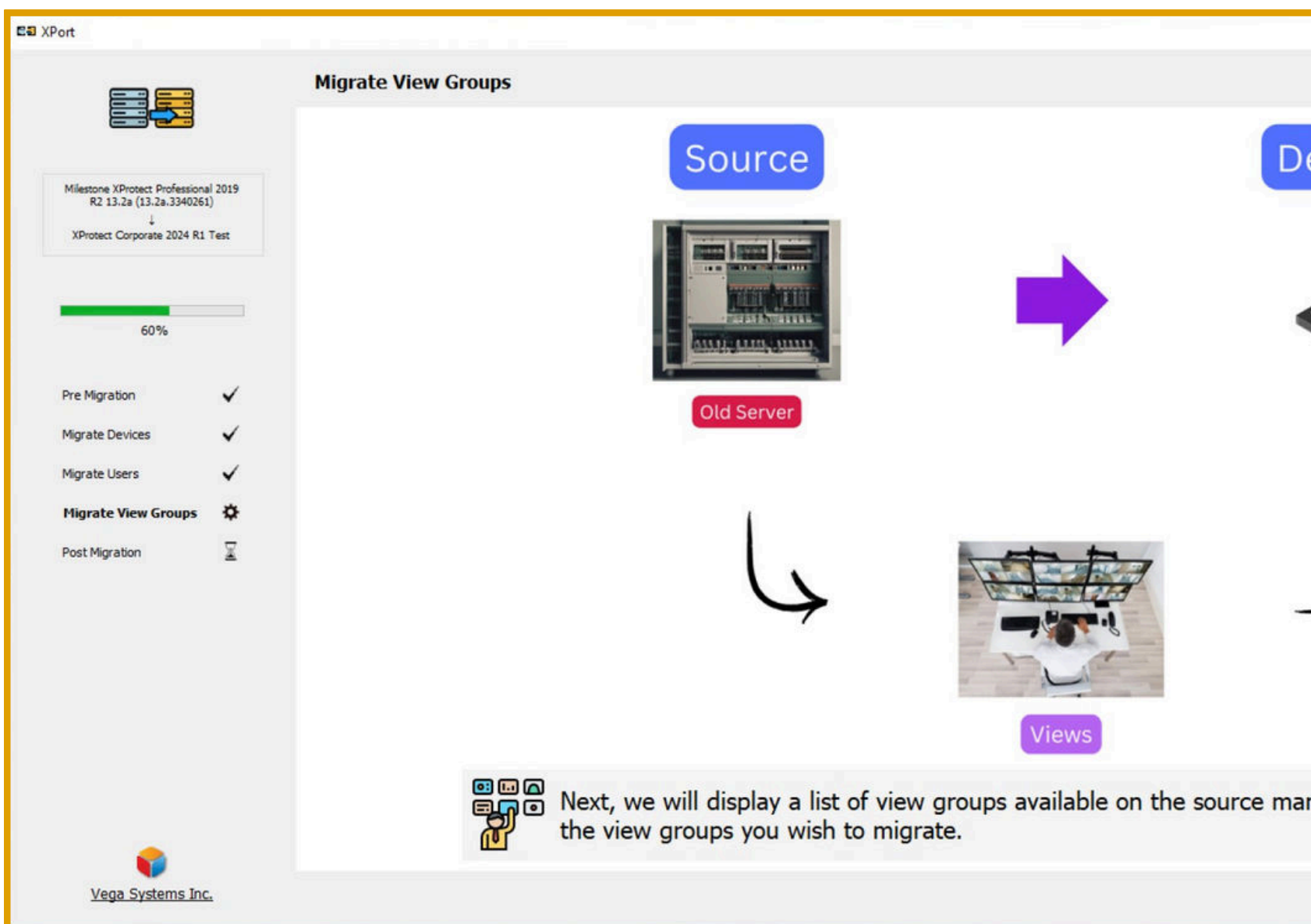

|                                 | - |   | × |
|---------------------------------|---|---|---|
|                                 |   | • |   |
| estination                      |   |   |   |
| New Server                      |   |   |   |
| <u>ل</u>                        |   |   |   |
| anagement server. Please select |   |   |   |
| >                               |   | × |   |

### Migration from legacy XProtect flavors to newer flavors

# Drag/Drop/Migrate View Groups

|                                                                                                    | Source ViewGroups                                                                                                    | Destination ViewGroups                                                                                                    |
|----------------------------------------------------------------------------------------------------|----------------------------------------------------------------------------------------------------|----------------------------------------------------------------------------------------------------|
| Hiestone XProtect Professional 2019<br>R2 13.2a (13.2a.3340261)<br>↓<br>XProtect Corporate 2024 R1 Test<br>40%<br>re Migration ✓<br>ligrate Devices ✓<br>Higrate Users ✓<br>Higrate Users ✓<br>soft Migration 🕱 | <ul> <li>0000000-1111-2222-3333-44444444444</li> <li>Default Group         <ul> <li>New Group</li> <li>New View (1 + 4 PW)</li> <li>Default View</li> <li>dh</li> <li>New View (1 + 2 P)</li> </ul> </li> <li>083F378-BAE9-4C29-A0D8-DF9D86ADC297</li> <li>New Group</li> <li>12         <ul> <li>New View (4 x 1)</li> <li>New View (1 + 1)</li> <li>New Group (2)</li> <li>New Group</li> <li>New Group</li> <li>New Group</li> <li>New Group</li> <li>New Group</li> <li>New View (1 x 3)</li> <li>399C0813-EE30-4E12-9D17-763A71BADD71</li> <li>New View (2 x 2)</li> </ul> </li> </ul> | R1(Basic)   R2   Administrators     Ell XPort     Milestore XProtect Perfessional 2019   R2 13.2a (13.2a.3340261)   XProtect Corporate 2024 R1 Test     60%   Pre Migration   60%   Pre Migration   Migrate Users   Migrate Users   Post Migration |
| •                                                                                                    | Click on the "+" button to create                                                                                                    | ate a new view group                                                                                                    |

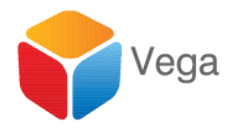

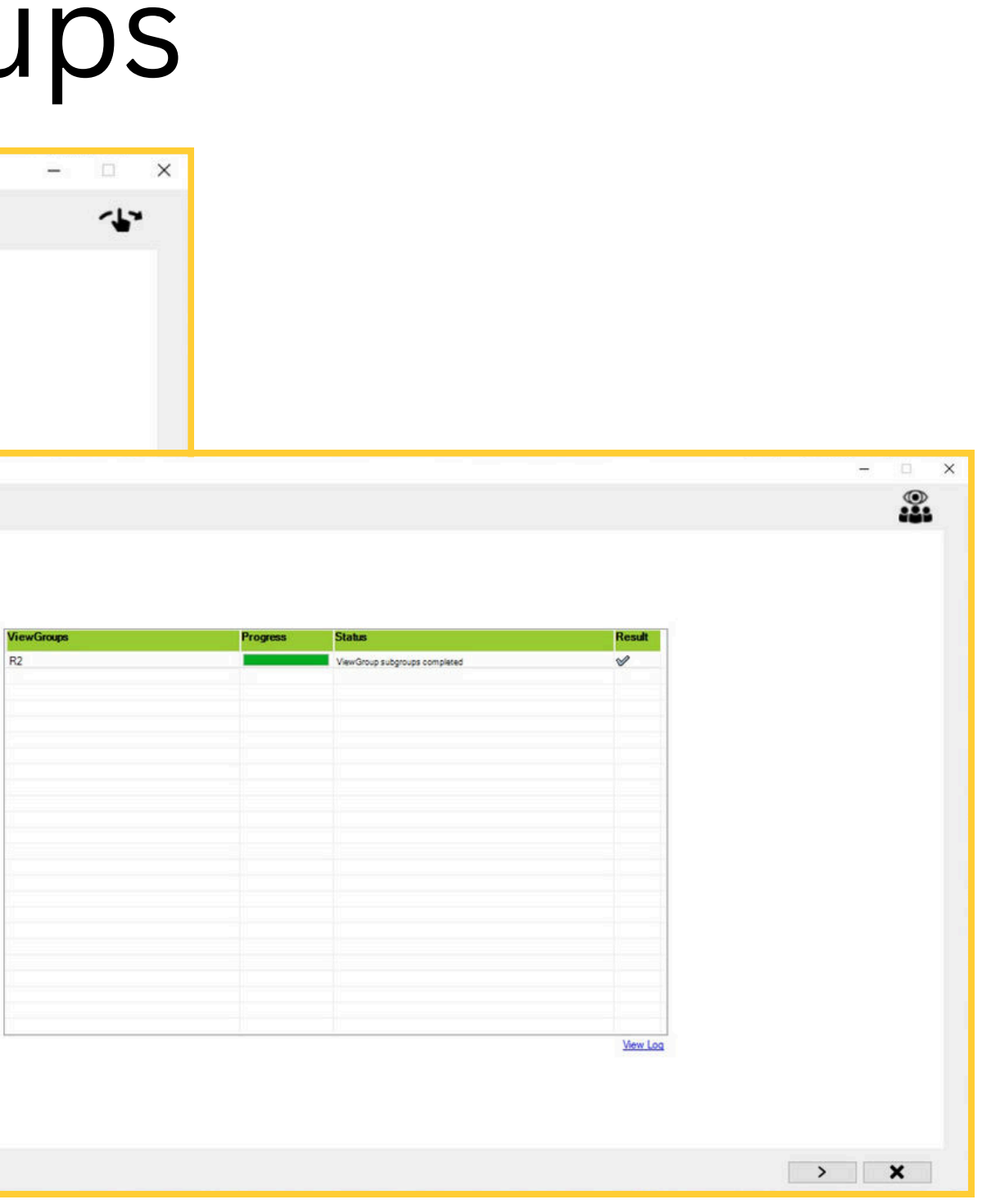

# Manually configure certain device parameters

| E XPort                                                                                                  |                                                                                                    |
|----------------------------------------------------------------------------------------------------|----------------------------------------------------------------------------------------------------|
|                                                                                                    | Post Migration - Step (1 of 3)                                                                                                    |
| Milestone XProtect Professional 2019<br>R2 13.2a (13.2a.3340261)<br>↓<br>XProtect Corporate 2024 R1 Test | On the destination XProtect VMS, configure the settings that were not migrate                                                                                                    |
| Pre Migration 🖌<br>Migrate Devices 🗸                                                                     | <ul> <li>The old version does not export related content.</li> <li>The feature is unavailable in the old version but added in the new version.</li> <li>The feature is unavailable in the new version but present in the old version.</li> </ul>                                                                                                    |
| Migrate Users 🗸                                                                                          | The items highlighted below need to be manually configured.                                                                                                    |
| Migrate Media 🗸                                                                                          | Servers     Decording Servers     Decording Servers     Decor |
| Post Migration 🔅                                                                                         | Failover Servers     AXIS M5013 PTZ Dome Network Camera (192,158,0,115)     AXIS M5013 PTZ Dome Network Camera (192,158,0,115) - Camera 1                                                                                                    |
|                                                                                                    |                                                                                                    |
|                                                                                                    |                                                                                                    |
|                                                                                                    |                                                                                                    |
| Vega Systems Inc.                                                                                        |                                                                                                    |

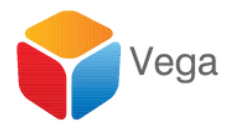

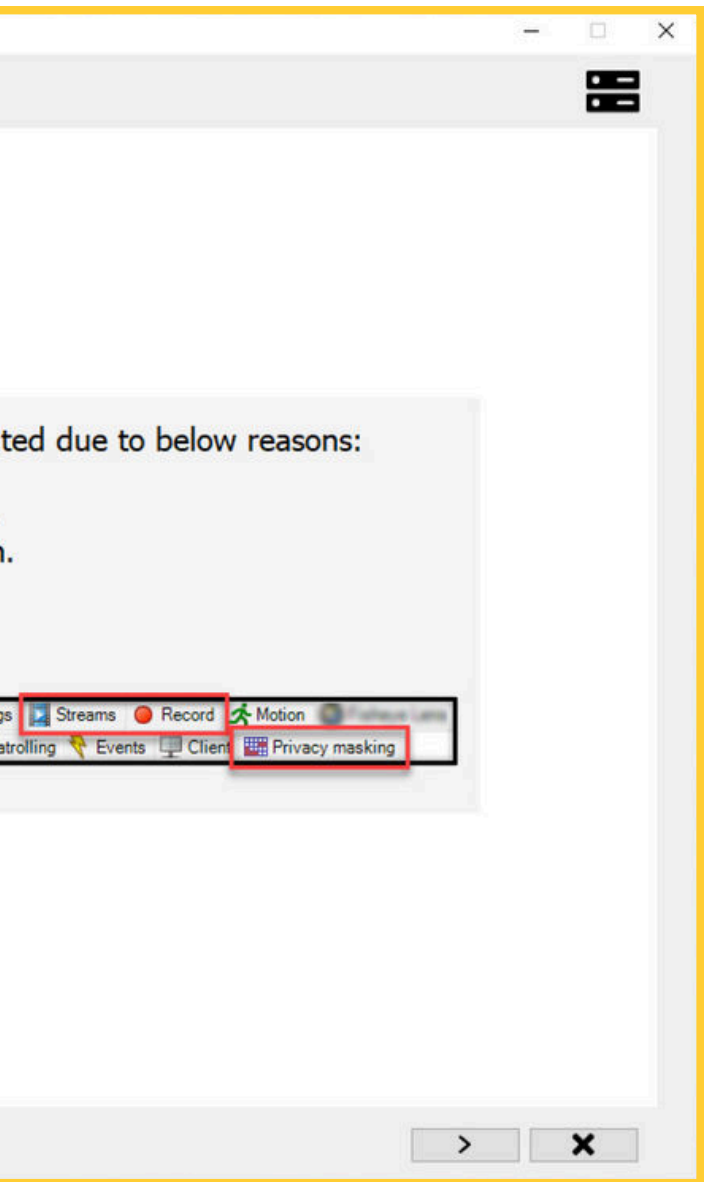

# Manually configure certain role parameters

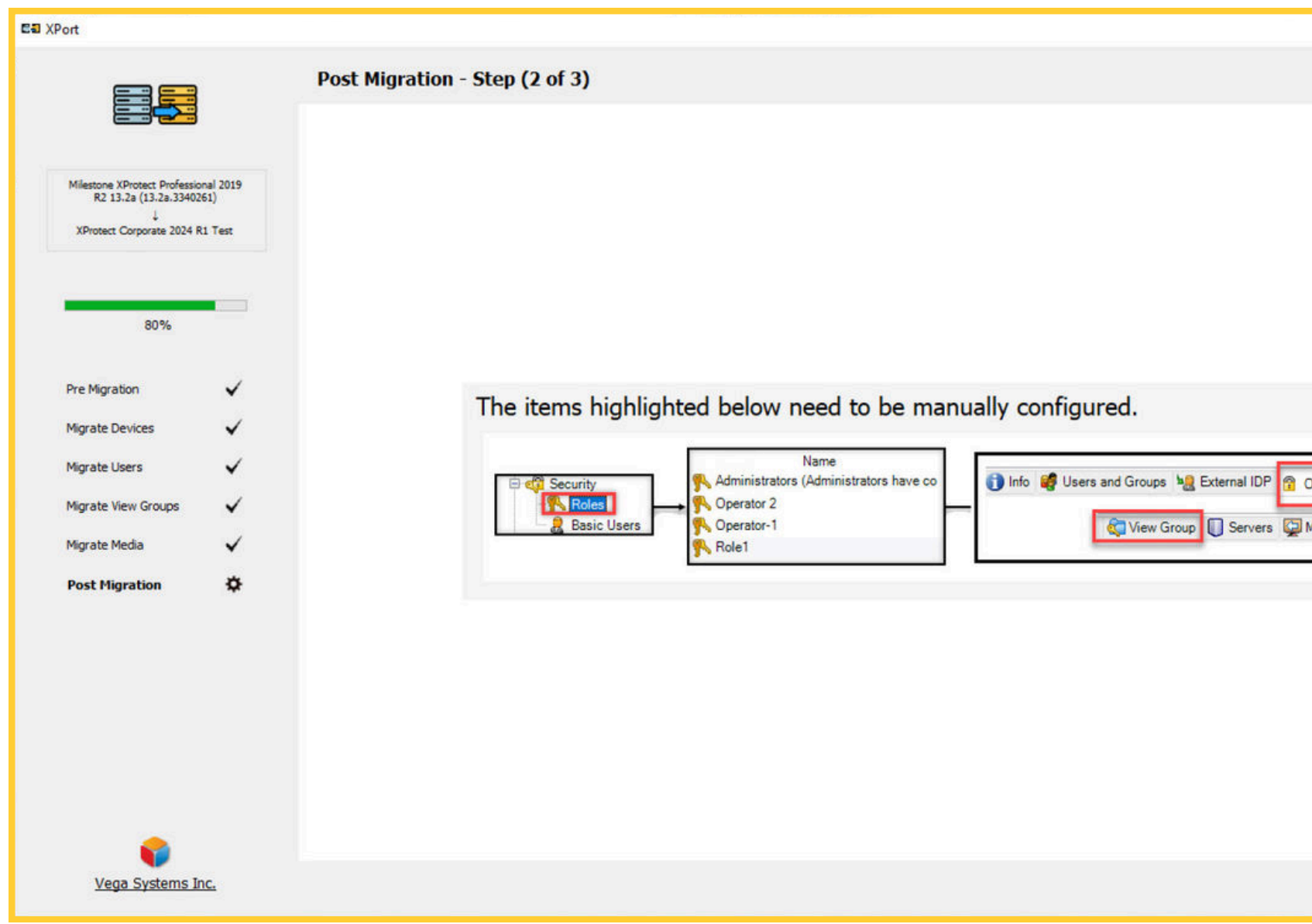

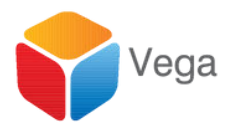

|                                          | 1000 |   | ×                                             |
|------------------------------------------|------|---|-----------------------------------------------|
|                                          |      |   |                                               |
|                                          |      |   |                                               |
|                                          |      |   |                                               |
|                                          |      |   |                                               |
|                                          |      |   |                                               |
|                                          |      |   |                                               |
|                                          |      |   |                                               |
|                                          |      |   |                                               |
|                                          |      |   |                                               |
|                                          |      |   |                                               |
| Quarall Security Device of PTZ of Speech |      |   |                                               |
| Marcia County County                     |      |   |                                               |
| a Matrix 🐙 Alarms                        |      |   |                                               |
|                                          |      |   |                                               |
|                                          |      |   |                                               |
|                                          |      |   |                                               |
|                                          |      |   |                                               |
|                                          |      |   |                                               |
|                                          |      |   |                                               |
|                                          |      |   |                                               |
|                                          |      |   |                                               |
| >                                        |      | × | <u>,                                     </u> |

# Manually configure other parameters

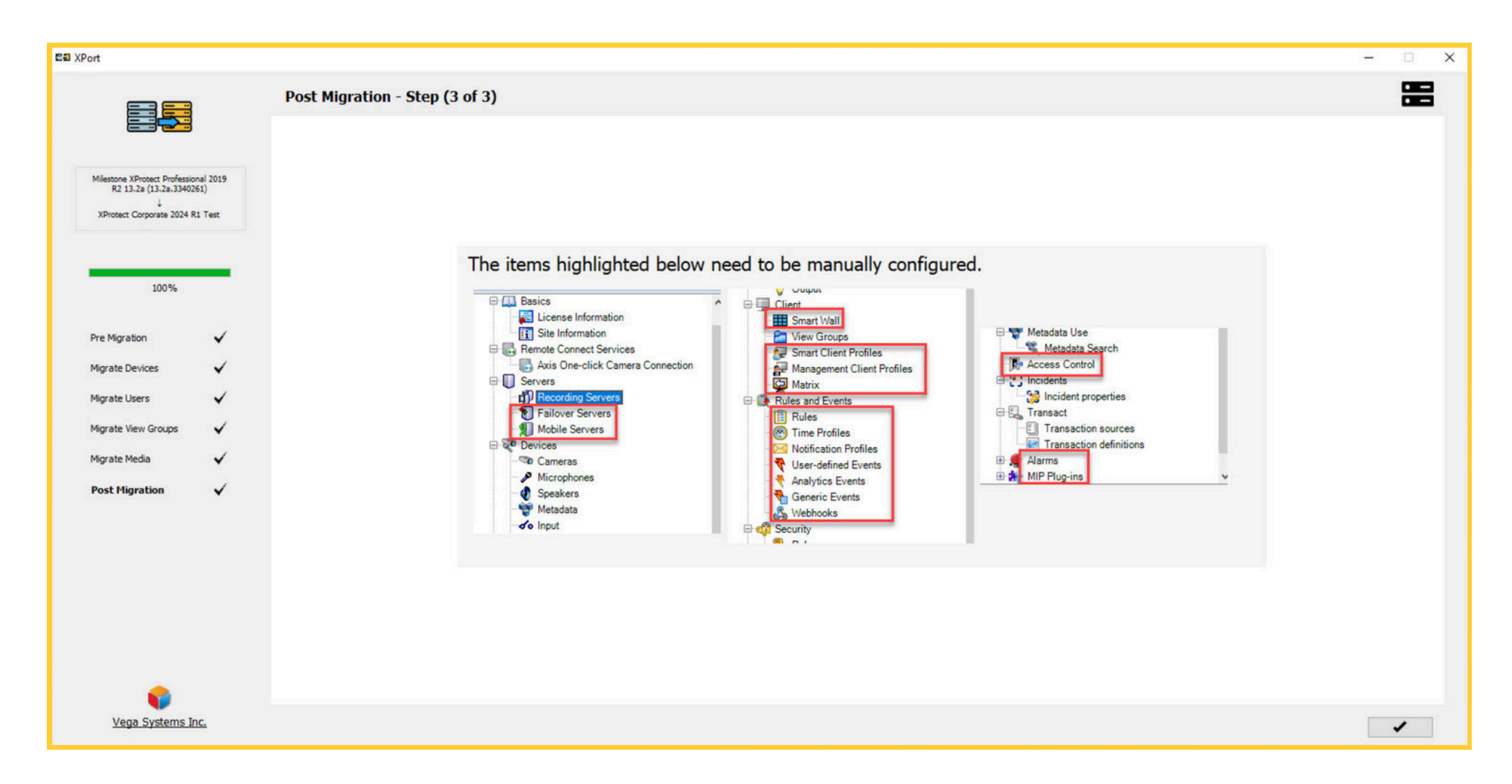

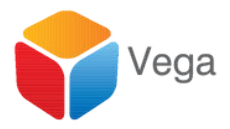

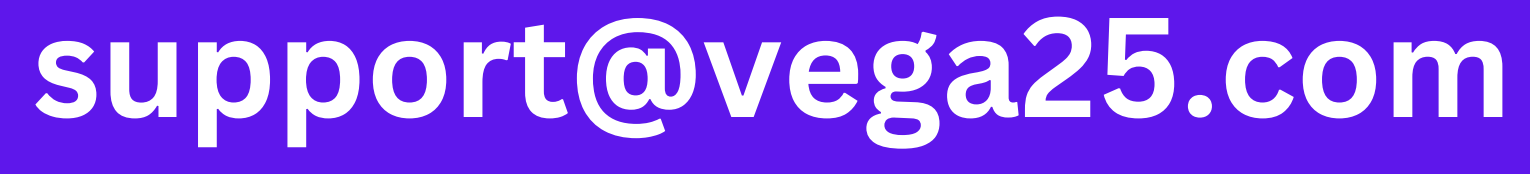

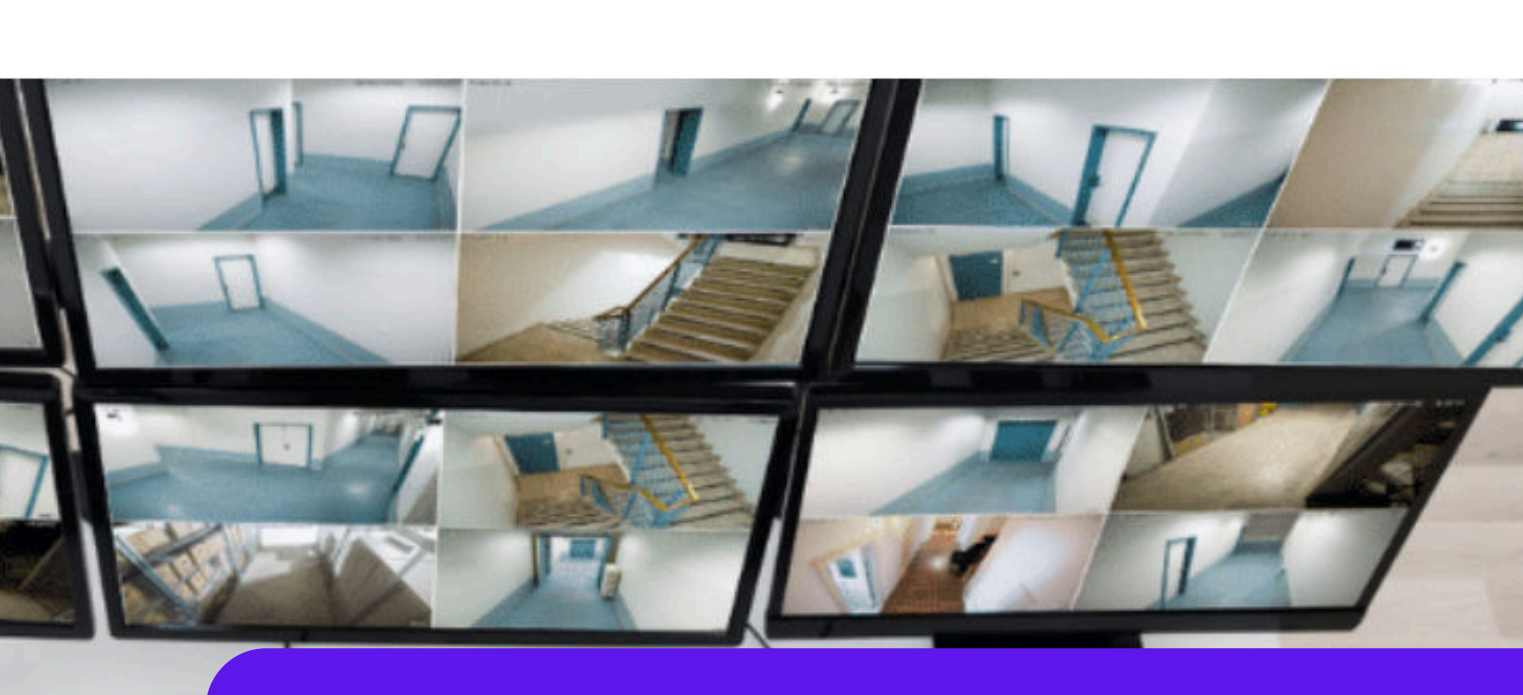

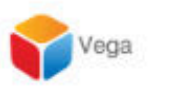

JE

Home Product -

C 🗎 vega25.com

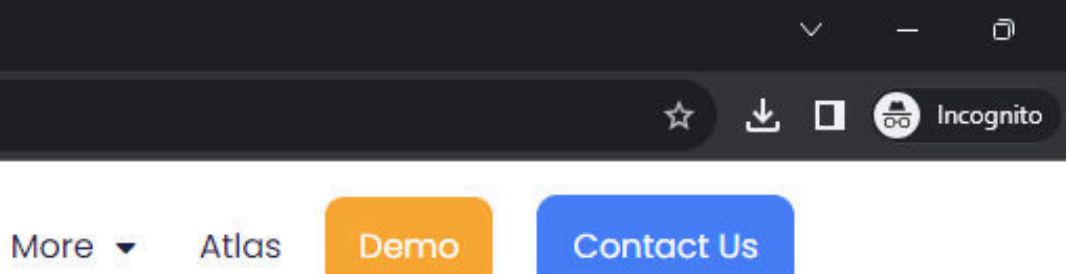

Solutions -

# High **Availability** Situational Awareness

Hi there 👏 If you need any assistance, I'm always here.

Enter your message...